## How to Print from your laptop.

- 1. Launch your favorite internet browser.
- 2. Go to this website: https://webprint.buad.bloomu.edu/
- 3. Enter your HuskyID username and password and click "Log In." (example: abc12345@huskies.bloomu.edu)
- 4. Click on "WebPrint"

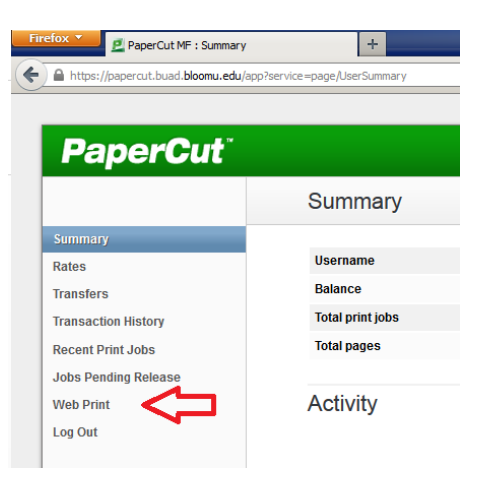

5. Click on "Submit a Job >>"

| <b>PaperCut</b> <sup>*</sup>                         |                                                                                                    |  |  |  |
|------------------------------------------------------|----------------------------------------------------------------------------------------------------|--|--|--|
|                                                      | Web Print                                                                                                    |  |  |  |
| Summary<br>Rates<br>Transfers<br>Transaction History | Web Print is a service to enable printing for laptop, wireless and unauthenticated users without the need to install print drivers. To upload a document for printing, click Submit a Job below. |  |  |  |
| Recent Print Jobs                                    | Submit Time Printer Document Name Pages Cost Status                                                                                                    |  |  |  |
| Web Print<br>Log Out                                 | No active jobs                                                                                                    |  |  |  |

6. Pick a printer. We have a few available on campus, includes printers in the library and the Kehr Union Games Room.

|                                                                   |                              | 1. Printer      | 2. Options     | 3. Upload   |
|-------------------------------------------------------------------|------------------------------|-----------------|----------------|-------------|
| Select a printer: Quick Find:                                     | Find Printer                 | ]               |                |             |
| Printer Name 🔺                                                    | Location/Departme            | nt              |                |             |
| papercuttAndruss Library First Floor First Printer (ALFloor11)    | Andruss Library, First Floor |                 |                |             |
| C papercut/Andruss Library Fourth Floor First Print (ALFloor41)   | Andruss Library, 4th Floor   |                 |                |             |
| C papercut/Andruss Library Second Floor First Printer (ALFloor21) | Andruss Library, 2nd Floor   |                 |                |             |
| C papercut/Andruss Library Third Floor First Printer (ALFloor31)  | Andruss Library, 3rd floor   |                 |                |             |
| C papercutKUB 232 Games Room First Laser Printer                  | KUB 232                      |                 |                |             |
|                                                                   |                              |                 |                |             |
| « Back to Active Jobs                                             |                              | 2. Print Option | ns and Account | Selection » |

7. Set your Options: (typically Copies:1)

|                        | 1. Printer | 2. Options   | 3. Upload |
|------------------------|------------|--------------|-----------|
|                        |            |              |           |
| Options                |            |              |           |
| Copies: 1              |            |              |           |
|                        |            |              |           |
|                        |            |              |           |
|                        |            |              |           |
|                        |            |              |           |
|                        |            |              |           |
|                        |            |              |           |
| « 1. Printer Selection |            | 3. Upload Do | cuments » |

8. Browse for the document you want to print and click "Upload & Complete."

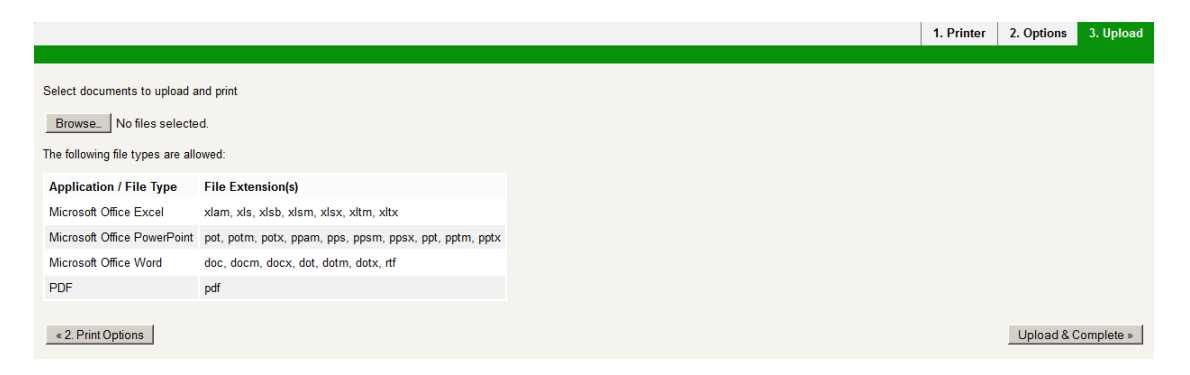

9. The Webprint service will now submit your job to the printer. You can go collect it when it says: "Finished: Queued for printing".

| Your document was successfully submitted. See the table below to track its status.                                                                                                    |    |                            |                                                                   |                                    |       |      |            |
|----------------------------------------------------------------------------------------------------|----|----------------------------|-------------------------------------------------------------------|------------------------------------|-------|------|------------|
| ١                                                                                                    | Ne | b Print                    |                                                                   |                                    |       |      |            |
| Web Print is a service to enable printing for laptop, wireless and unauthenticated users without the need to install print drivers. To upload a document for printing, click Submit a Job below. |    |                            |                                                                   |                                    |       |      |            |
|                                                                                                    |    | Submit Time                | Printer                                                           | Document Name                      | Pages | Cost | Status     |
|                                                                                                    | ٢. | Jan 14, 2014<br>4:33:06 PM | papercut\Andruss Library First<br>Floor First Printer (ALFloor11) | This is a test of<br>webprint.docx |       |      | Submitting |

10. When done, click "Log Out" on the menu.